# 

在影视制作中,人物消失特效是一种非常常见的特效技术。它可以让人物在画面中消失,营造出 神秘、神奇的效果,增加影片的视觉冲击力。本章将介绍人物粒子消散特效的制作方法,本例结合了 particular粒子、遮罩、蒙版、色相、线性颜色键等功能与操作。

#### 本章重点

- ◎ 蒙版的运用
- ◎ 线性颜色键的运用
- ◎ 时间轴多种模式开关的运用
- ◎ particular粒子参数设置
- ◎ 预合成的运用
- ◎ 插件的运用

# **11.1** 案例分析

人物粒子消散特效制作过程可以分为三部分。 第一部分,人物抠像与合成。对绿幕素材进 行精细处理,将人物抠出来,并与室内背景进行合 成,如图11-1所示。

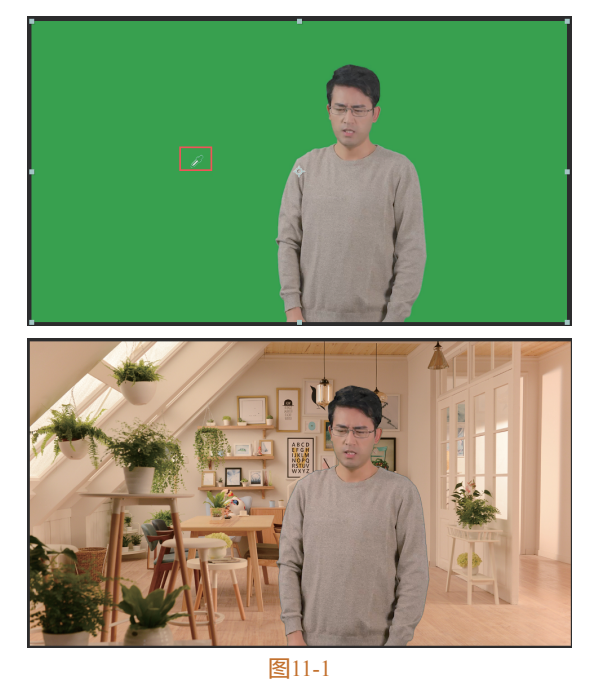

第二部分,制作粒子效果。本案例制作的是人物粒子消散的效果,需要使用particular粒子插件制作粒子效果,如图11-2所示。

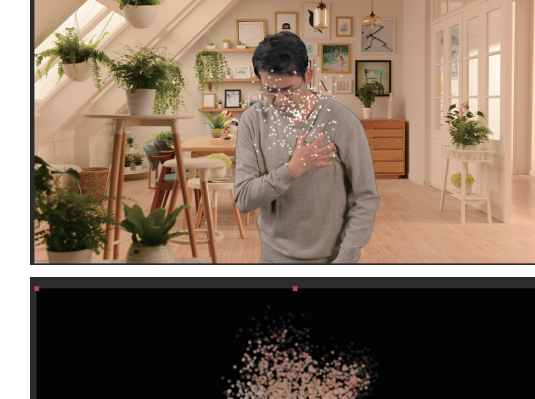

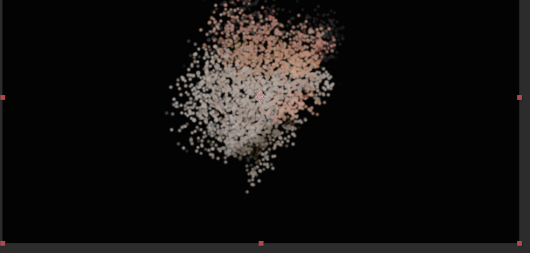

第三部分,制作人物消散效果。使用蒙版功能 制作人物随粒子消失的效果,如图11-3所示。

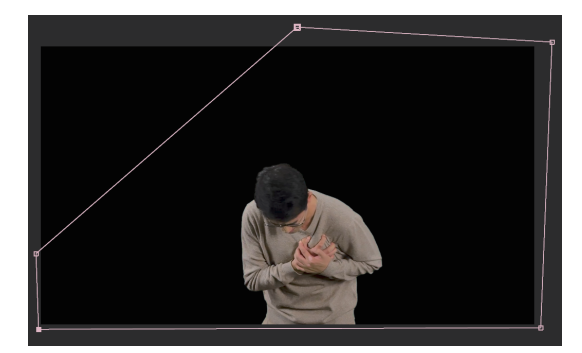

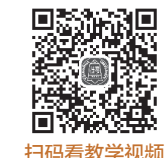

After Effects 2023 从新手到高手

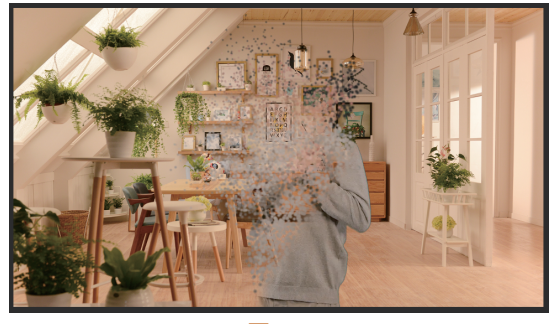

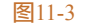

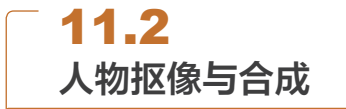

使用绿幕可以节约拍摄时间,降低影片成本。 在拍摄完成后,需要使用绿幕抠像功能,将人物从 背景中分离出来。

●1 导入素材。启动After Effects 2023软件,单击 主页"新建项目"按钮,按快捷键Ctrl+I,导入"人物.mp4""室内.png"素材并拖入"时间轴"面板,如图 11-4所示。

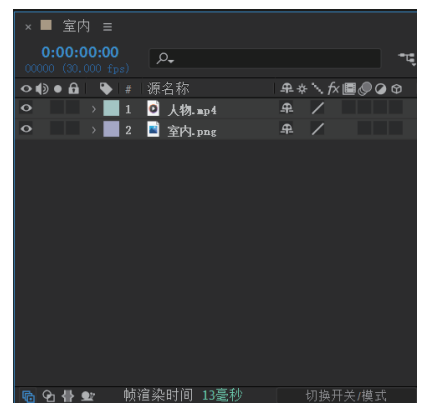

图11-4

02 添加抠像效果。在"效果和预设"面板中搜索"线性颜色键"和"色相/饱和度",拖至"人物.mp4"图层上。"效果控件"面板如图11-5所示。
03 调整抠像效果。单击"线性颜色键"中的颜色吸管工具≥,吸取"合成"面板中的绿色,如图11-6所示,此时会发现人物有一层绿色的描边,如图11-7所示。

④ 调整色相效果。在"色相/饱和度"的"通道控制"下拉列表中选择"绿色"选项。将"绿色饱和度"和"绿色亮度"参数改为-100,如图11-8所示。 调整后的效果如图11-9所示,可以看到绿色描边减弱了很多。 ☞ 添加颜色效果。在"效果和预设"面板中搜索 "Lumetri 颜色"效果,拖至"人物.mp4"图层上, 展开"基本校正"栏,单击"自动"按钮,如图11-10 所示。为了与室内色温色调同步,将"色温"参数改 为10,"色调"参数改为3。调整后的效果如图11-11 所示。

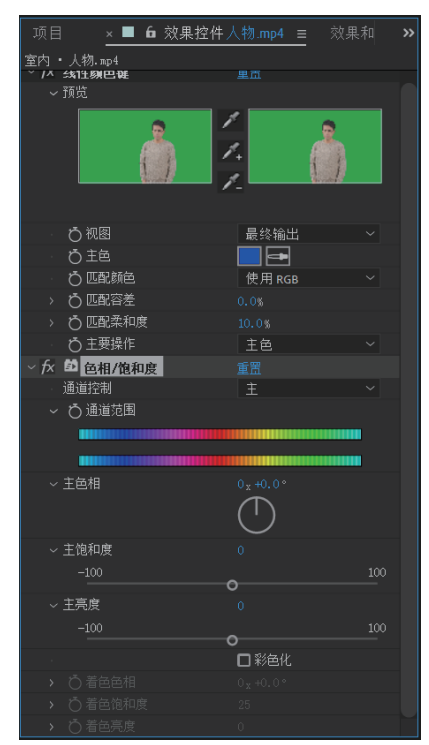

图11-5

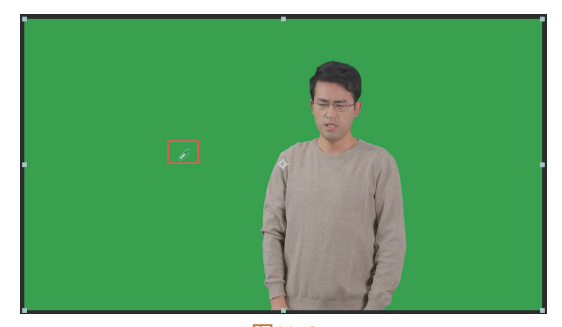

图11-6

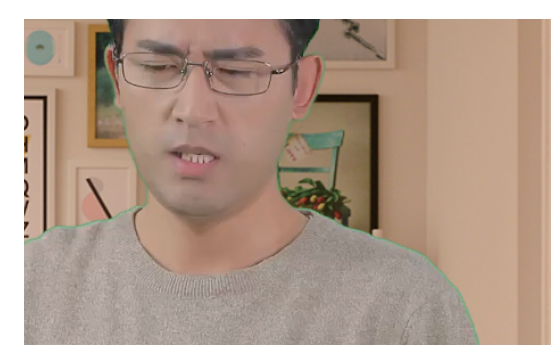

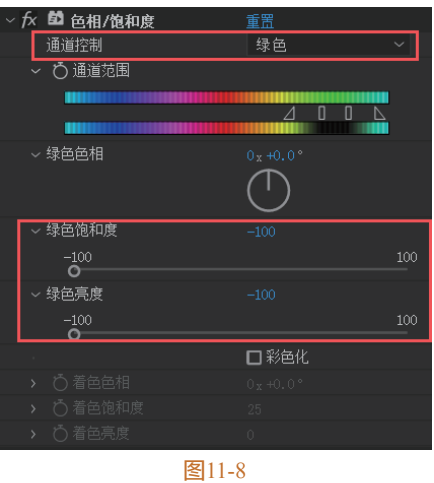

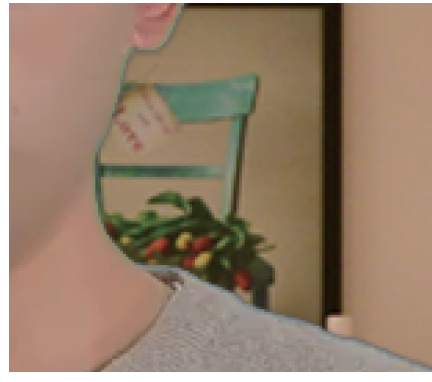

图11-9

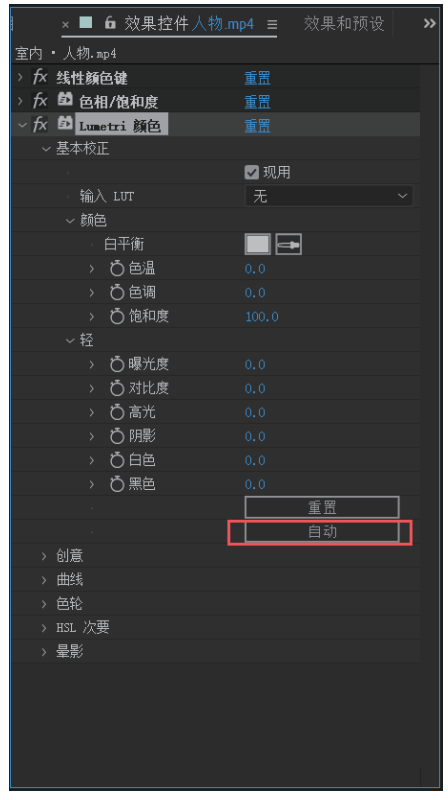

图11-10

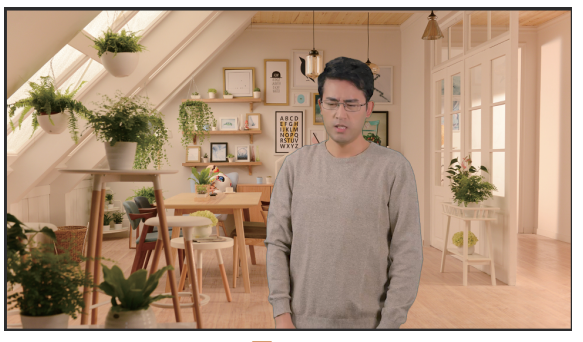

图11-11

# 11.3 制作粒子效果

下面使用插件Particular粒子使项目看起来更 酷炫。

01 添加粒子效果。在"时间轴"面板中右击,在弹 出的快捷菜单中选择"纯色"选项,在打开的"纯 色设置"对话框中设置参数,如图11-12所示,单击 "确定"按钮新建"纯色"图层。

| 纯色设置                                                   | < |  |  |
|--------------------------------------------------------|---|--|--|
| 名称:   粒子                                               |   |  |  |
| 克度: 1920 இ素<br>高度: 1080 像素 □将长宽比锁定为 169 (1.78)         |   |  |  |
| 单位: 像素 ~<br>像素长宽比: 方形像素 ~                              |   |  |  |
| 宽度: 合成的 100.0%<br>高度: 合成的 100.0%<br>画面长宽比: 16.9 (1.78) |   |  |  |
| 制作合成大小                                                 |   |  |  |
| 颜色<br>                                                 |   |  |  |
| □预览 确定 取消                                              |   |  |  |
| 图11-12                                                 |   |  |  |

02 在"效果与预设"面板中搜索"Particular",拖 至"粒子"图层上。合成窗口如图11-13所示。

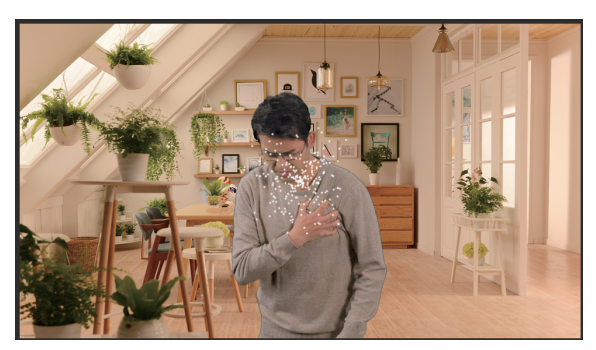

#### After Effects 2023 从新手到高手

03 制作粒子路径。选中"人物.mp4"图层,按快捷 键Ctrl+D复制一层,打开复制的"独奏"开关,如图 11-14所示,将时间设置为0:00:04:00,使用"工具 栏"中的"钢笔工具"绘制多边形蒙版,如图11-15 所示。

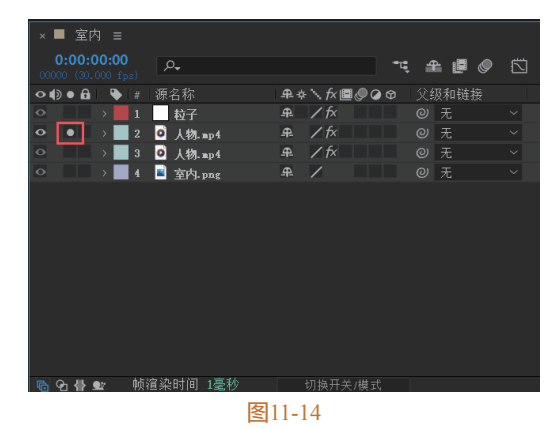

. . .

图11-15

① 创建粒子路径关键帧。在"蒙版"栏中为"蒙版 1"创建"蒙版路径"关键帧,如图11-16所示。将时 间设置为0:00:08:00,移动蒙版位置,如图11-17所 示。保证4秒之前及8秒之后不会出现人物。

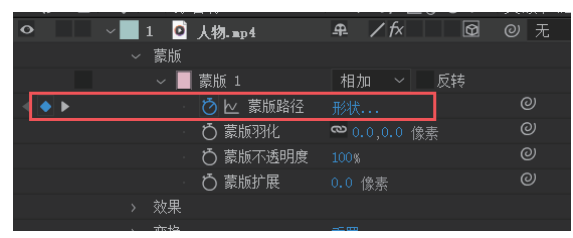

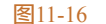

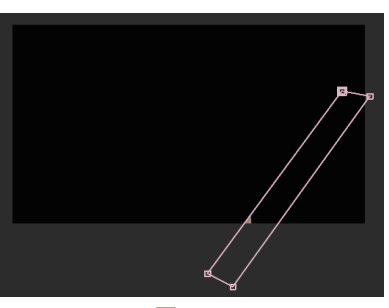

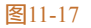

05 创建预合成。选中复制的"人物.mp4"图层,右击,在弹出的快捷菜单中选择"预合成"选项,设置预合成参数如图11-18所示,打开"粒子遮罩"图层的"3D开关",如图11-19所示。

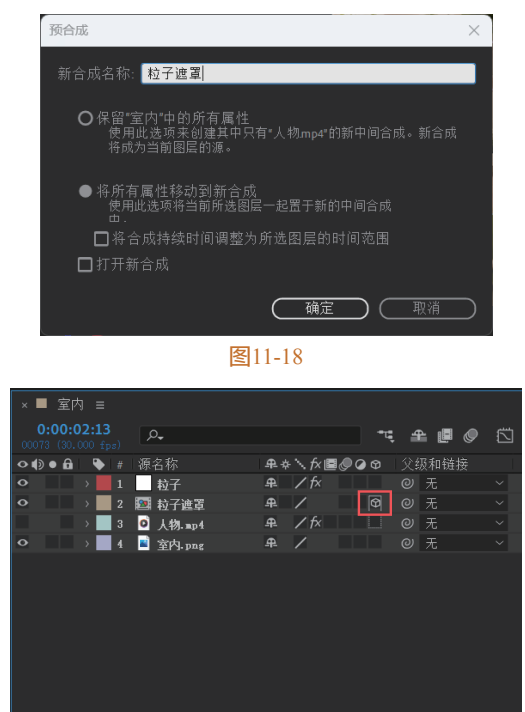

图11-19

Ⅰ 调整粒子效果。关闭复制层的"独奏"开关,选 中"粒子"图层,在"效果控件"面板中将"发射 器类型"改为"图层",如图11-20所示。在"效果 控件"面板中将"图层发射器"中"图层"参数改为 "3.粒子遮罩",如图11-21所示。

 砂 3 整粒子效果。在"效果控件"面板中"发射
 器"栏下将"粒子/秒"参数改为100000,如图11-22

 所示,在"效果控件"面板中"粒子(主要)"栏下
 将"尺寸"参数改为10,如图11-23所示。

| × ■ 6 效果控件 粒子<br>室内・粒子 | ■ 效果和预设      | » |
|------------------------|--------------|---|
| ~ fx A Particular      |              |   |
| ~                      |              |   |
| TRAPCODE PARTICULAR    | BY RGBCG.COM |   |
| Designer               |              |   |
| Designet               |              |   |
| > 昆示系统                 |              |   |
| ~ 发射器                  |              |   |
| 发射行为                   | 连续           |   |
| > 0 粒子/秒               | 100          |   |
| 发射器类型                  | 图层           |   |
| · 更改 OBJ               | 更改 OBJ       |   |
| - 灯光名称                 | 更改名称         |   |
| ・ Ö 位置                 |              |   |
| ・ Ö 粒子子帧               |              |   |
| 0 方向                   |              |   |

| ~ 图层发射器     |            |   |
|-------------|------------|---|
| · 图层        | 3.粒子:~ 源   | ~ |
| 图层采样        | 粒子出生时间     |   |
| · 图层 RGB 使用 | RGB - 粒子颜色 |   |
|             |            |   |
|             |            |   |
| > 发射演化      |            |   |
| › 💍 随机种子    |            |   |
| > 粒子( 主要 )  |            |   |
| > 阴影( 主要 )  |            |   |
| > 物理( 主要 )  |            |   |
|             |            |   |

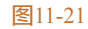

| ~ | 发      | 射器    |  |        |  |
|---|--------|-------|--|--------|--|
|   |        | 发射行为  |  | 连续     |  |
|   | >      | Ӧ粒子/秒 |  | 100000 |  |
|   |        | 发射器类型 |  | 图层     |  |
|   | 图11-22 |       |  |        |  |

| > | りたす  | 10.0 |  |
|---|------|------|--|
| > | 随机尺寸 | 0.0% |  |

图11-23

03 继续调整粒子效果。设置粒子向左上角飘散,
在"效果控件"面板中"物理(主要)"栏下调整
"空气"中的"风向X"和"风向Y"参数,参数如
图11-24所示。此时效果如图11-25所示。

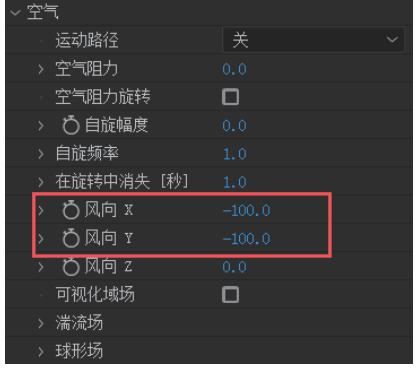

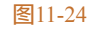

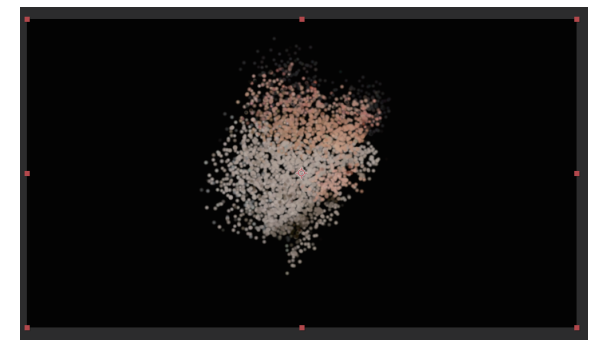

图11-25

02 展开"效果控件"面板中"粒子(主要)"栏下的"尺寸随生命变化"参数,选择其中的"钢笔工具"风石曲线上添加节点,调整曲线形态如

图11-26所示,多余的节点可以选中后按Delete键 删除。"透明度随生命变化"曲线也同样调整,如 图11-27所示。

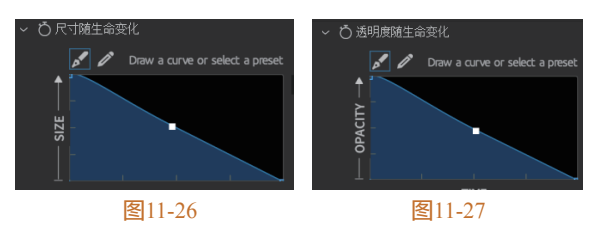

**11.4** 制作人物消散效果

制作人物粒子消散效果,使特效更加逼真。 ① 创建人物底片。在"项目"面板中选中"粒子 遮罩"图层,按快捷键Ctrl+D复制一层,选中并按 Enter键修改名字为"人物底片",如图11-28所示。 将"人物底片"拖至"时间轴"面板中,删除"人 物.mp4"图层,取消"粒子"图层"独奏",隐藏 "粒子遮罩"图层,如图11-29所示。

| 项目 = ■     | 效果控件粒子遮罩                                             |      | 效果和    | » |
|------------|------------------------------------------------------|------|--------|---|
|            | 人物底片 ▼<br>1920×1080 (1.00)<br>△0:00:10:00, 25.00 fps |      |        |   |
|            |                                                      |      |        |   |
| ₽ <b>-</b> |                                                      |      |        |   |
| 名称         |                                                      | ♥ 注释 | 类型     |   |
| > 🖿 纯色     |                                                      |      | 文件夹    | A |
| 🔯 粒子遮罩     |                                                      | •    |        |   |
| 🙍 人物底片     |                                                      |      |        |   |
| 22 室内      |                                                      |      |        |   |
| 🖻 室内. png  |                                                      |      | PNG 文件 |   |
| ◎ 人物.mp4   |                                                      |      |        |   |

图11-28

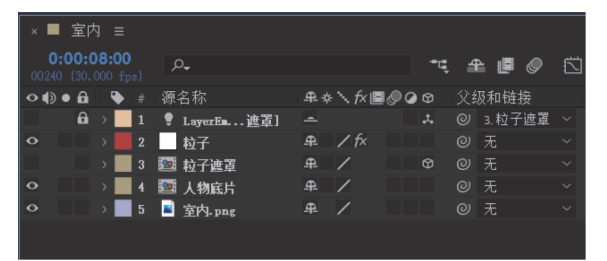

#### 图11-29

02 创建底片关键帧。在"时间轴"面板中双击"人物底片"图层,进入"人物底片"预合成中,如图 11-30所示,将时间设置为0:00:04:00,选中"人物.mp4"图层,按两次M键,展开蒙版,如图11-31 所示。

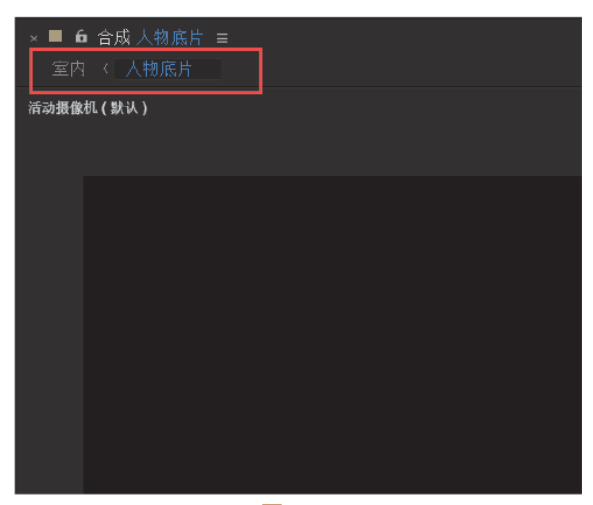

### 图11-30

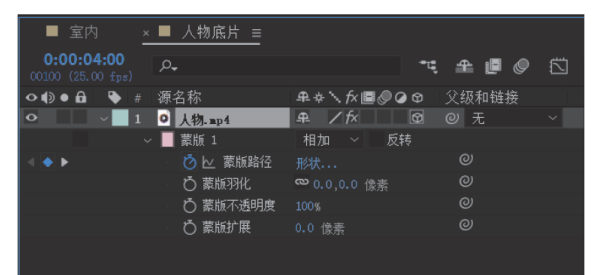

#### 图11-31

**03** 创建底片关键帧。在"合成"面板中修改蒙版形状,如图11-32所示。将时间设置为0:00:08:00,修改 蒙版,如图11-33所示,以便让人物底片与粒子效果 同步,不会露出破绽。

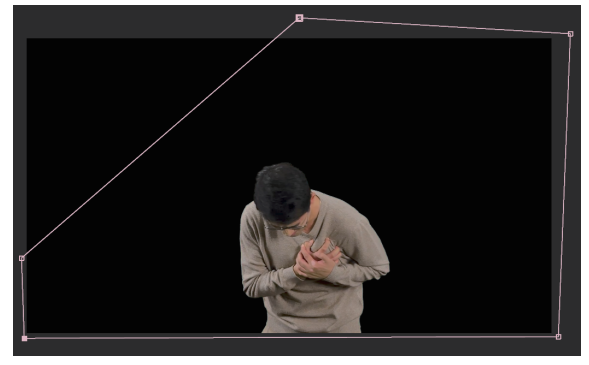

图11-32

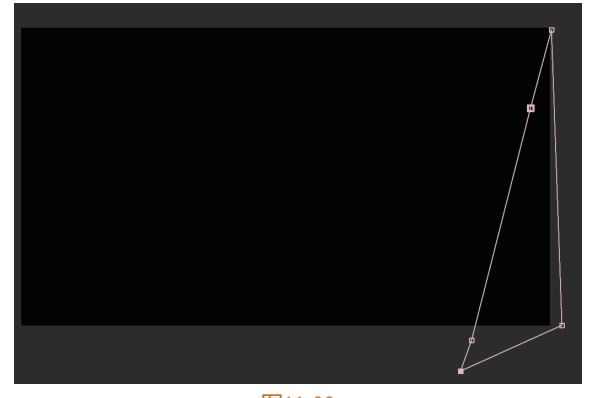

### 图11-33

☑ 羽化底片,使消失效果过渡更为自然。在"时间轴"面板中修改"蒙版羽化"参数,如图11-34所示,返回"室内"合成,最终效果如图11-35所示。 人物粒子消散效果制作完成。

| ■ 室内 <u>×</u>                   | ■ 人物底片 = |                |         |
|---------------------------------|----------|----------------|---------|
| 0:00:09:12<br>00237 (25.00 fps) |          | -¢             | 🛳 🖪 🖉 🖾 |
| ◇ ♠) ● 🔒 – 🔖 #                  | 源名称      | ₽∻∖∱/≣⊘⊘⊘♡     | 父级和链接   |
| • 1                             | ◎ 人物.mp4 | ₽ /fx          |         |
|                                 | 📃 蒙版 1   | 相加 ~ 反转        |         |
| <b>∢</b> ♦ ►                    | 👌 🗠 蒙版路径 | 形状             |         |
|                                 | ○ 蒙版羽化   | ∞ 50.0,50.0 像素 |         |
|                                 | ○ 蒙版不透明度 |                |         |
|                                 | ○ 蒙版扩展   |                |         |
|                                 |          |                |         |

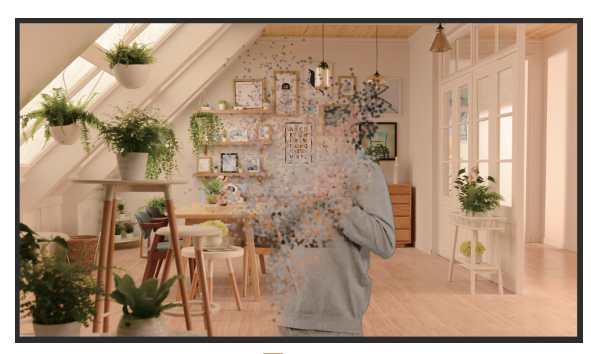

图11-35